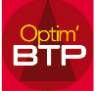

## Modification de la numérotation automatique dans Optim'BTP

Comme tous les éléments d'Optim'BTP qui ont une numérotation automatique, le N° de chrono est paramétrable via un accès superviseur via Option / Paramètres / Système / Chrono

Vous pouvez désactiver un chrono en sélectionnant l'élément parmi Achat-Facture, Achatcommande, code affaire...

| Paramètres                                                                                                    |                                                                                                    | - 0           |
|----------------------------------------------------------------------------------------------------|----------------------------------------------------------------------------------------------------|---------------|
|                                                                                                    |                                                                                                    |               |
|                                                                                                    |                                                                                                    | (\$)          |
| liste                                                                                                    |                                                                                                    |               |
|                                                                                                    | ♥ Libellé                                                                                                    | 1             |
| Metier                                                                                                    | Code affaire-chantier                                                                                         | *             |
| Profil                                                                                                    | Code analytique chantier                                                                                      |               |
| Système                                                                                                    | Code projet                                                                                                   | =             |
|                                                                                                    | Cession interne                                                                                               | <del>\$</del> |
| Societe                                                                                                    | Achat-Demande d'appro                                                                                         |               |
| Secteur                                                                                                    | Achat-Appro chantier (appli mobile)                                                                           |               |
| Bibliothèque                                                                                                    | Achat-Demande de prix                                                                                         |               |
| entre entre la companya de la companya de | Achat-Commande                                                                                                |               |
| Dossier                                                                                                    | Achat-Prestation ST                                                                                           |               |
| Congès                                                                                                    | Achat-Accord cadre                                                                                            | -             |
| Serv. achat / Stock / Atelier / Parc                                                                                                    |                                                                                                    | Désactiver    |
| Mail                                                                                                    | Libellé Achat-Commande                                                                                        |               |
| Zone message                                                                                                    | Type Global                                                                                                   | <b></b>       |
| Chrono                                                                                                    | Réinitialisation Annuelle                                                                                     | <b></b>       |
| > Scanner                                                                                                    | Nb de positions (de 3 à 5)                                                                                    | 4             |
| Utilisateur                                                                                                    | Structure CD <ag><an><chrono></chrono></an></ag>                                                              |               |
| Droit utilisateur                                                                                                    |                                                                                                    |               |
| Type de gestion                                                                                                    | Balises :                                                                                                    |               |
| Pièce de vente                                                                                                    | <chrono> = Code chrono;</chrono>                                                                              |               |
| , need of vente                                                                                                    | <a> = Année sur 1 caractères;</a>                                                                             |               |
| Document - Dossier                                                                                                    | <an> = Année sur 2 caractères;</an>                                                                           |               |
| Document - Type                                                                                                    | <molece 4="" =="" caracteres;<="" minee="" p="" sur=""> <mo> = Numéro du mois sur 2 caractères:</mo></molece> |               |
| Logicial autorea                                                                                                    | <ag> = Code agence;</ag>                                                                                      |               |
| Logicierexterne                                                                                                    | <fil> = Code filiale;</fil>                                                                                   |               |
| Lien type externe                                                                                                    | <grp> = Code groupe</grp>                                                                                     |               |
| Lien mode de règlement externe                                                                                                    |                                                                                                    |               |
|                                                                                                    |                                                                                                    | ld:175        |

Actionnez le bouton modifier et cocher la case "Désactiver"

Si vous souhaitez réactiver un chrono, reportez-vous à la FAQ 52 pour réinitialiser le numéro du prochain chrono.

Autres FAQ sur les chronos : FAQ052 Pourquoi mon N° de chrono a-t-il sauté une position ? FAQ 073 Puis-je paramétrer la numérotation des marchés ? FAQ 230 Comment ajouter les initiales du Chargé d'affaires dans le code Affaire/Chantier